# "Prestigio Data Safe I"

## Vartotojo instrukcijos

### Saugos instrukcijos

1. Norėdami sumažinti gaisro, elektros iškrovos arba asmens sužeidimo riziką, perskaitykite ir patvirtinkite, kad suprantate šias instrukcijas !

2. Išsaugokite šias instrukcijas.

3. Visada prieš įdėdami kietąjį diską, išjunkite įrenginį iš maitinimo šaltinio.

4. Saugokite šią įrangą nuo drėgmės arba bet kokio tipo skysčių.

5. Jei bus naudojamas kitokios nei būtina įtampos energijos šaltinis, tai gali pažeisti produktą taip, kad jam nebus taikomos garantijos sąlygos.

#### • Reikalavimai sistemai

IBM suderinami įrenginiai su USB sąsaja, operacinė sistema: "Windows 98"/ME"/2000"/XP" "Macintosh" sistema su "Mac OS 10.2" arba naujesne

## USB kietojo disko indikatorių aprašas

LED (indikatoriaus) būsena, kai kietasis diskas prijungtas: dega – parengtas, mirksi – naudojamas.

#### • Įrenginio diegimo instrukcijos:

- 1 žingsnis: patikrinkite HDD (kietąjį diską) "Master Mode" (pagrindinio įrenginio) režimu.
- 2 žingsnis: suformatuokite savo vidinį kietąjį diską prieš sumontuodami jį korpuse.
- 3 žingsnis: perkraukite kompiuterį su operacine sistema. Patikrinkite, ar įrenginys "USB 2.0 Port" buvo įdiegtas ir matomas operacinėje sistemoje.
- 4 žingsnis: įkiškite "USB 2.0" kabelio jungtį į išorinio įrenginio "USB 2.0" prievadą.
- 5 žingsnis: įkiškite "USB 2.0" kabelio jungtį į kompiuterio "USB 2.0" lizdą. (Pastaba: jei kompiuteris neaptinka išorinio įrenginio, į kompiuterį įkiškite 2\* "USB 2.0" prievadus.)
- 7 žingsnis: toliau vadovaukitės Programinės įrangos diegimo instrukcijomis.

## Programinės įrangos diegimo instrukcijos:

Operacinei sistemai "Windows 98SE"

Kai prijungiate savo įrenginį prie "USB 2.0" valdiklio, operacinė sistema turi aptikti prijungtą naująjį įrenginį ir rodyti išskilusį naujosios aparatūros vedlio langą. Iš čia turite į kompaktinių diskų leistuvą įdėti atitinkamą kompaktinį diską. Sistema automatiškai kompaktiniame diske ieško tvarkyklės ir randa Jūsų VID/PID. Iš šios informacijos žinoma, kaip įkelti tvarkyklę. Jei aparatūra veikia tinkamai, įrenginys turi būti parengtas naudoti. Jei naujasis diskas neatsiranda parinktyje "My Computer" (Mano kompiuteris), tai reiškia, kad šis išorinis "USB 2.0" diskas yra visiškai naujas kietasis diskas, kuriame nėra skaidinio. Tokiu atveju informacijos ieškokite skyrelyje "Išorinio "USB2.0" kietojo disko skaidinys" ir atitinkamai parenkite "USB2.0" kietąjį diską.

■ Operacinei sistemai "Windows ME"/2000"/XP"

*I žingsnis:* kai pirmąjį kartą prijungiate išorinį kietąjį USB diską prie kompiuterio, sistema aptinka talpyklinį "USB 2.0" įrenginį ir iš sistemos failų automatiškai įdiegia visuotinės saugyklos įrenginį "USB Mass Storage Device".

*2 žingsnis:* kai sistema įdiegia visuotinės saugyklos USB įrenginį, dukart spustelėkite parinktį "My Computer" (Mano kompiuteris) ir pamatysite, kad per kelias sekundes ten bus pridėtas naujasis kietasis diskas. Tai bus ką tik įdiegtasis išorinis USB diskas. Išorinį diską "USB 2.0" operacinėse sistemose "Windows ME" / 2000" palaiko visuotinės saugyklos įrenginys. Jums nereikia diegti. Jei išorinis "USB 2.0" HDD (kietasis diskas) yra kietasis diskas, kuriame nėra skaidinio, informacijos ieškokite skyrelyje "Išorinio "USB2.0" kietojo disko skaidinys" ir atitinkamai parenkite "USB2.0" kietąjį diską.

■ "MAC OS 10.2" arba naujesnei

Įdiegti USB įrenginį kompiuteryje galite ir be tvarkyklės programos; po kiek laiko USB įrenginys bus rodomas kompiuteryje.

#### Išorinio kietojo "USB2.0" disko skaidinys

Skaidinys esant operacinei sistemai "Windows 98SE"/ME"

Perkraukite kompiuterį su sistema "Windows 98SE"/ME". Prijunkite savo "USB 2.0" kietąjį diską. Galimi du būdai, kaip suskaidyti ir suformatuoti "USB2.0" kietąjį diską.

1 būdas

*1 žingsnis:* paspauskite parinktį "Start" (Pradėti), pasirinkite "Control panel"
(Valdymo skydas), dukart spustelėkite "System" (Sistema) ir išskleiskite parinktį
"Hard disk" (Kietasis diskas).

2 žingsnis: matysite ką tik pridėtąjį "USB 2.0" kietąjį diską. Pažymėkite "USB 2.0" kietąjį diską ir pasirinkite parinktį "Properties" (Parinktys), tada "Setting" (Nustatymas). Nustatykite "USB 2.0" kietojo disko parinktį kaip "Removable" (Išimamas).

*3 žingsnis:* perkrovus sistemą, kietasis diskas (HDD) pridedamas prie parinkties "My Computer" (Mano kompiuteris). Pasirinkite išimamą HDD ir spustelėkite ant jo dešiniuoju pelės klavišu. Pasirinkite parinktį "Format" (Formatuoti) ir suformatuokite savo "USB2.0" kietąjį diską. Šiuo būdu galite nustatyti tik vieną "USB2.0" kietojo disko skaidinį. 2 būdas

*1 žingsnis:* pereikite į MS-DOS režimą paspaudę parinktį "Start" (Pradėti), tada "Programs" (Programos) ir "MS-DOS Prompt" (MS-DOS komandinė eilutė). *2 žingsnis:* MS-DOS komandinėje eilutėje įrašykite "FDISK" ir paspauskite klavišą "Enter".

*3 žingsnis:* jei komanda "FDISK" užbaigiama be jokio pranešimo, grįžkite į "Windows 98" ekraną ir ištraukite "USB 2.0" kietąjį diską. Iš naujo perkraukite kompiuterį. Įkiškite "USB 2.0" kietąjį diską ir atlikite veiksmus nuo 1 žingsnio. *4 žingsnis:* pirmajame komandinės eilutės "FDISK" ekrane atsakykite į klausimą: "Do you want to enable large disk support?" (Ar norite įjungti didelio disko palaikymą?) [Y] (Taip)

*5 žingsnis:* toliau pasirodys [FDISK OPTIONS] (disko formatavimo parinktys), įrašykite "5", kad pasirinktumėte diską.

#### SVARBU:

Šiame ekrane turite įvesti "5", kad pakeistumėte dabartinį fiksuotąjį diską ir sukurtumėte skaidinį. Komandos "FDISK" numatytas ir nustatytas fiksuotasis diskas yra Jūsų vidinis kietasis diskas. Jei nepakeisite fiksuotojo disko į "USB2.0" kietąjį diską, vidinio kietojo disko duomenys bus sugadinti.

*6 žingsnis:* parinktyje "Change Current Fixed Disk Drive" (Keisti dabartinį fiksuotąjį diską) įrašykite "USB 2.0" kietajam diskui priskirtąjį disko numerį. *7 žingsnis:* grįžkite atgal į ekraną "FDISK OPTIONS" (disko formatavimo parinktys) ir dabar galite sukurti arba panaikinti kietojo "USB2.0" disko priskirtąjį diską. *8 žingsnis:* užbaigę disko formatavimą, grįžkite į "Windows" ekraną, ištraukite ir vėl įkiškite kietąjį "USB2.0" diską – taip suaktyvinsite šiuos keitimus. Dukart spustelėkite piktogramą "My Computer" (Mano kompiuteris), atsiras ką tik suskaidytas kietasis "USB2.0" diskas.

#### Skaidinys esant operacinei sistemai "Windows 2000"/XP"

*1 žingsnis:* įkiškite savąjį "USB 2.0" kietąjį diską, tada spustelėkite parinktį "Start" (Pradėti), pasirinkite "Control Panel" (Valdymo skydas), atidarykite parinktį "Administrative Tools" (Administravimo įrankiai) ir dukart spustelėkite parinktį "Computer Management" (Kompiuterio valdymas).

2 žingsnis: šio lango kairiojoje dalyje spustelėkite parinktį "Disk Management"
(Disko valdymas). Dešiniojoje dalyje bus pateikti visi prijungtieji diskai. Suraskite
pridėtąjį savo "USB2.0" kietąjį diską. Disko # dešinėje yra šio disko skaidinių būsena.

Šioje srityje spustelėję dešiniuoju pelės klavišu galite sukurti naują arba panaikinti esamą skaidinį.

*3 žingsnis:* dešiniuoju pelės klavišu spustelėkite "USB 2.0" kietojo disko dešiniojoje srityje, tada parinktį "Create Partition …" (Kurti skaidinį) – pasirodys "Create partition wizard" (Kurti skaidinio vedlį).

*4 žingsnis:* norėdami skaidyti vadovaukitės vedlio instrukcijomis ir suformatuokite "USB2.0" kietąjį diską. Dabar sukūrėte "USB2.0" kietojo disko skaidinį ir galite į jį rašyti duomenis.

\* Pastaba: APPLE kompiuteriuose suformatuoto kietojo disko negalima naudoti asmeniniuose kompiuteriuose, o kietąjį diską, suformatuotą asmeniniame kompiuteryje, galima naudoti kitame asmeniniame ir APPLE kompiuteryje.

# Trikčių šalinimas

Jei USB nėra prijungtas prie kompiuterio po to, kai įprastai atliktos anksčiau nurodytos procedūros, patikrinkite [My Computer\Control panel\System\Equipment manger] (Mano kompiuteris / Valdymo skydas / Sistema / Įrenginių tvarkytuvas) ir [General serial bus controller] (Bendrosios nuosekliosios magistralės valdiklis).

Jei jo ten nėra, iš naujo paleiskite kompiuterį ir paleidimo metu paspauskite klavišą "Del" (naikinti), kad būtų pradėta "CMOS" sąranka. Parinktyje "CHIPSET FEATURES SETUP" (mikroschemos funkcijų sąranka) arba "INTEGRATED PERIPHERALS" (integruotieji periferiniai įrenginiai) nustatykite parinktį "On Chip USB" (USB mikroschemoje) kaip "Enabled" (Įjungta). Įrašykite ir iš naujo paleiskite kompiuterį.

- Jei "USB2.0" kietojo disko nerandate parinktyje "My Computer" (Mano kompiuteris), tai visas naujasis diskas yra kietasis diskas, kuriame nėra skaidinių. Informacijos ieškokite skyrelyje "Išorinio "USB2.0" kietojo disko skaidinys" ir atitinkamai parenkite "USB2.0" kietąjį diską
- Jei išorinis "USB2.0" kietasis diskas neaptinkamas USB visuotinės saugyklos, patikrinkite "USB 2.0" kabelį. Turite įkišti 2\*USB prievadus į kompiuterį.
- Jei iškilo kitokių problemų, eikite į <u>www.prestigio.com</u> arba siųskite el. laišką adresu <u>support@prestigio.com</u> ir gaukite techninę pagalbą!
- Pakuotės dalių sąrašas:
  - USB kietasis diskas
  - ,,USB 2.0" kabelis \* 2
  - Odinis maišelis
  - Tvarkyklės CD

Vartotojo instrukcijos